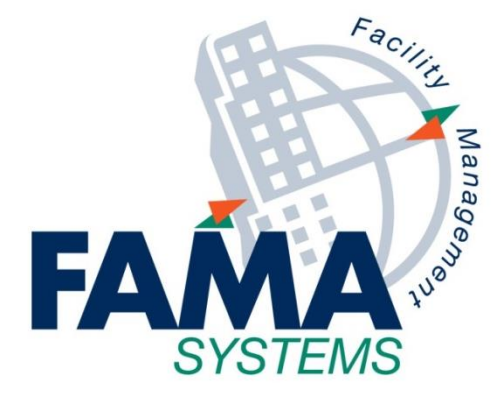

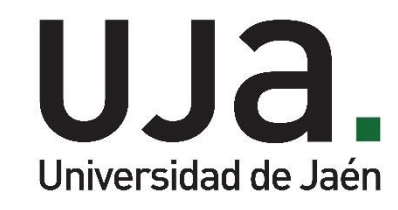

## Formación FAMA-AFM v11 Guía Básica Proveedor Externo

Última actualización:

25 de junio de 2019

FAMA SYSTEMS, S.A. www.fama-systems.com

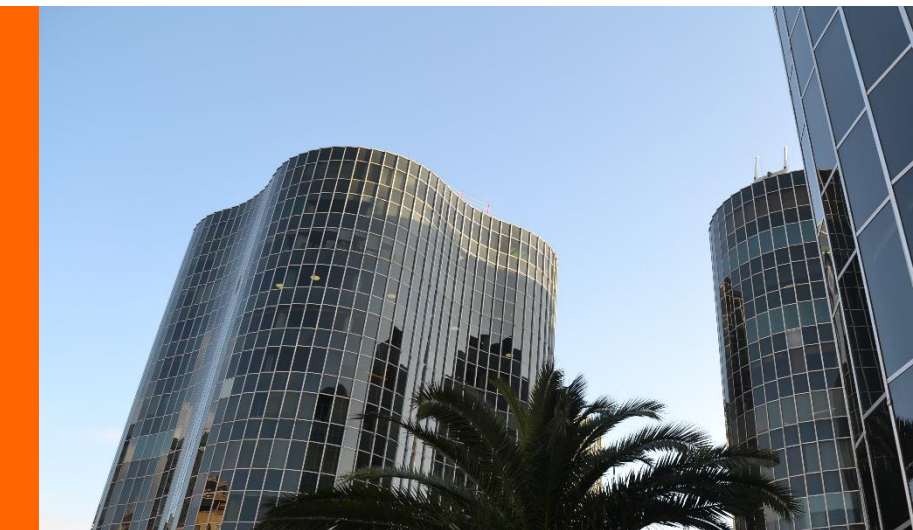

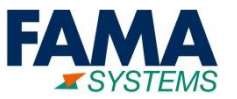

- 1. Acceso al Sistema
- 2. Órdenes de trabajo correctivas pendientes
- 3. Órdenes de trabajo programadas pendientes
- 4. Acceso a todas las OT's
- 5. Cambio de contraseña

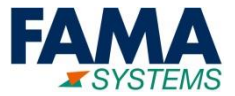

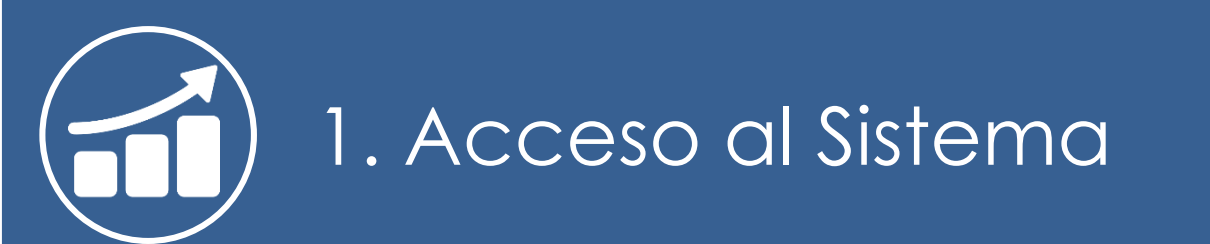

3

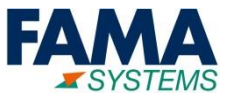

URL de acceso: <u>https://famanet.fama-systems.com/uja</u>

#### Acceso al sistema:

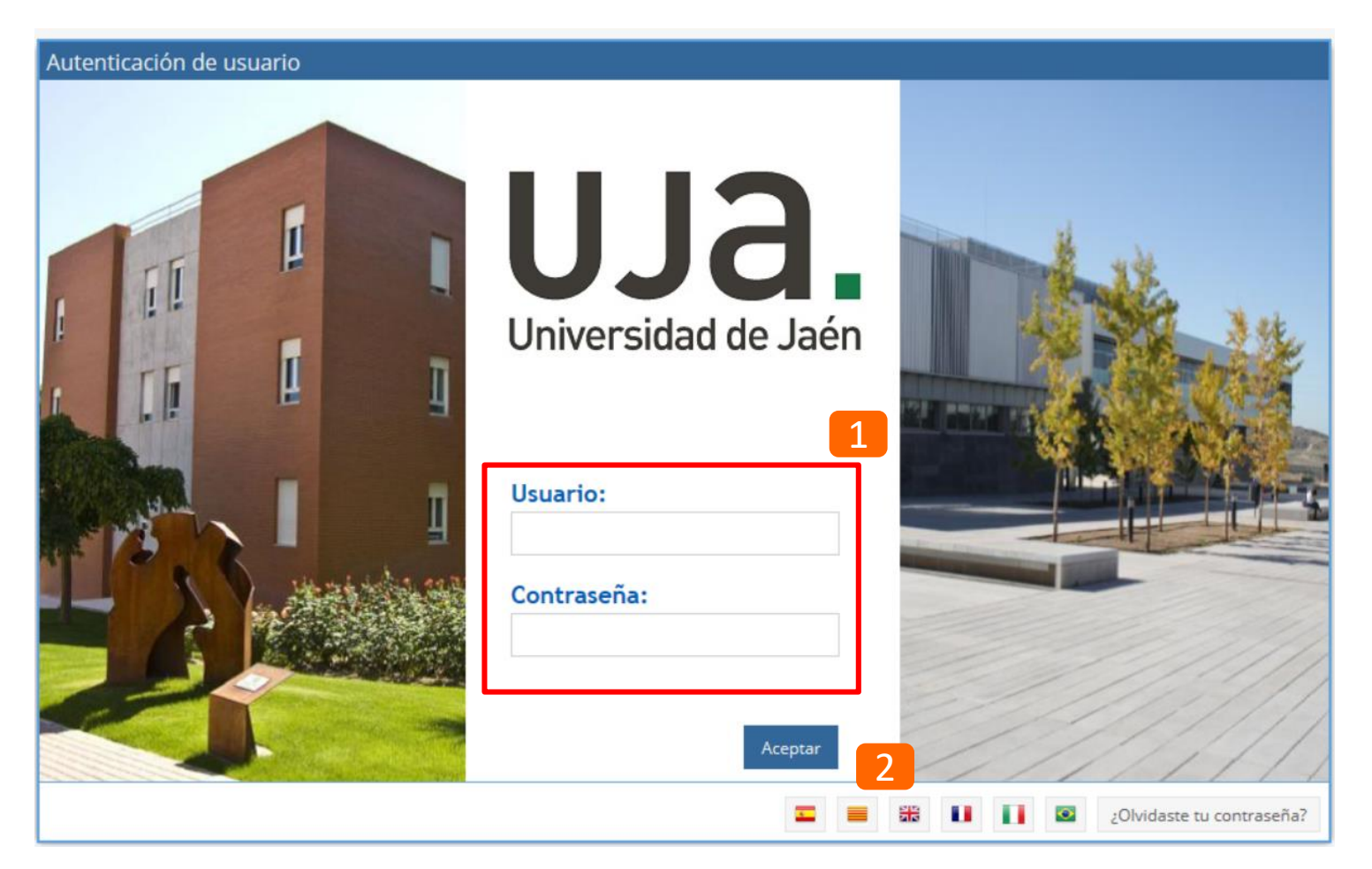

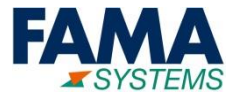

2

Desconectarse del sistema:

| IIIa                           |                                                              |         |        |                           | EAMA 4  |     | d)   |
|--------------------------------|--------------------------------------------------------------|---------|--------|---------------------------|---------|-----|------|
| Universidad de Jaén            |                                                              |         | 🔭 Man  | tenimiento y SSGG 👔 Ayuda | SYSTEMS | r u | 0    |
| Menú                           | Mis notificaciones                                           |         |        |                           |         |     | ×    |
| 😡 Canal solicit. servicios 🔹 🕨 | 🗹 🌣 🕼 🖹 🕅                                                    |         |        |                           |         |     |      |
|                                | Importancia Estado                                           | Fecha 👃 | Acción | Mensaje                   |         |     | F. L |
|                                | <ul> <li>Notificaciones nuevas<br/>(23 Elementos)</li> </ul> |         |        |                           |         |     |      |
|                                | <ul> <li>Tareas pendientes nue<br/>(1 Elemento)</li> </ul>   | vas     |        |                           |         |     |      |
|                                |                                                              |         |        |                           |         |     |      |
|                                |                                                              |         |        |                           |         |     |      |
|                                |                                                              |         |        |                           |         |     |      |
|                                |                                                              |         |        |                           |         |     |      |
|                                |                                                              |         |        |                           |         |     |      |
|                                | 4                                                            |         |        |                           |         |     | ×    |
|                                |                                                              |         |        |                           |         |     |      |
|                                |                                                              |         |        |                           |         |     |      |
|                                |                                                              |         |        |                           |         |     |      |
|                                |                                                              |         |        |                           |         |     |      |
|                                |                                                              |         |        |                           |         |     |      |
|                                |                                                              |         |        |                           |         |     |      |

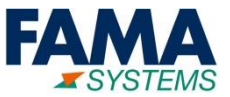

# 2. Órdenes de Trabajo Correctivas Pendientes

6

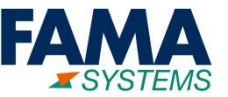

#### Las órdenes de trabajo correctivas a gestionar son las que aparecen en la siguiente opción del menú:

| :=                                                                                                    |                                             |                                      | 🔭 Man              | tenimiento                        | o y SSGG 🛛 🚹 A    | yuda                              |                                                                      |                     |                      |
|----------------------------------------------------------------------------------------------------|---------------------------------------------|--------------------------------------|--------------------|-----------------------------------|-------------------|-----------------------------------|----------------------------------------------------------------------|---------------------|----------------------|
| Menú                                                                                                    | OTs                                         |                                      |                    |                                   |                   |                                   |                                                                      |                     | ۹                    |
| <ul> <li>Canal de proveedores</li> <li>(opción no habilitada)</li> <li>OTs Pendientes (Prevent</li> </ul> | Datos generales E<br>Equipo y sistema (Obje | Elementos Asociados Factura<br>eto): | a Inmueble<br>Fai  | Localizaciór<br>milia:            | n Operaciones as  | ociadas Fechas APP Ev             | ventos y salas Flujos<br>Visibilidad (F. Inicio/Crea<br>30/05/2019 🎬 | ción +- 1095 días): |                      |
| OTs Pendientes (Servicios)                                                                                | Número:                                     |                                      | Fai                | milia (por Ob                     | ojetos de la OT): |                                   | Estado:                                                              |                     |                      |
| Todas las OTs                                                                                             | Asunto:<br>Ejecución de OTs 🔻               | Google Maps 📄 Informes               | Pri                | oridad:<br><sup>-</sup> odos<br>- |                   | •                                 | Todos<br>¿Tiene gestor responsab                                     | le?:                | •<br>•               |
|                                                                                                    | Número B C                                  | Asunto                               | Tipo OT            | Tip                               | oo de Servicio    | Observaciones                     |                                                                      | Persona             | Estado               |
|                                                                                                    | 4002402                                     | А                                    | Servicio bajo co   | ntrato Ba                         | rreras de acceso  | A                                 |                                                                      |                     | Pendiente 🔷          |
|                                                                                                    | 4002347                                     | PRUEBA 2                             | Servicio bajo co   | ntrato Bai                        | rreras de acceso  | Prueba 2                          |                                                                      |                     | Pendiente            |
|                                                                                                    | 4002346                                     | Barrera Arriba                       | Servicio bajo co   | ntrato Ba                         | rreras de acceso  | La barrera no se baja             |                                                                      |                     | Pendiente            |
|                                                                                                    | 4002345                                     | Pulsador no funciona                 | Servicio bajo co   | ntrato Ba                         | rreras de acceso  | El pulsador no funciona, con lo o | tual no se abre la barrera                                           |                     | En ejecució          |
|                                                                                                    | 4002344                                     | Detector Roto                        | Servicio bajo co   | ntrato Ba                         | rreras de acceso  | Detector Roto                     |                                                                      |                     | Pendiente            |
|                                                                                                    | 4002343                                     | La barrera de entrada de la i        | z Servicio bajo co | ntrato Bai                        | rreras de acceso  | No se abre                        |                                                                      |                     | Finalizada           |
|                                                                                                    | 4002341                                     | La Barrera tarda en bajarse          | Servicio bajo co   | ntrato Ba                         | rreras de acceso  | Se ha detectado que después d     | e pasar con el coche la ba                                           | r                   | Pendiente 🔻          |
| 35 4                                                                                                    | ≪ < Página                                  | 1 de 1   > »   <b>2</b>              | Divisa: EU         | RO                                | - <b>T</b>        |                                   |                                                                      |                     | Mostrando 1 - 9 de 9 |

Canal de Proveedores -> OT´s Pendientes (Servicios): Asignadas al Proveedor y requieren alguna acción por su parte (Poner en Ejecución, Parar y Finalizar).

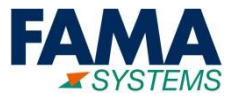

#### Las órdenes de trabajo correctivas pendientes se han de poner en ejecución:

| Menú                       | OTs                              |                                    |                                                               |                                |
|----------------------------|----------------------------------|------------------------------------|---------------------------------------------------------------|--------------------------------|
| Canal de proveedores       | Datos generales Elementos Aso    | ciados Factura Inmueble            | e Localización Operaciones                                    |                                |
| (opción no habilitada)     | Equipo y sistema (Objeto):       |                                    | Familia:                                                      |                                |
| OTs Pendientes (Prevent    |                                  |                                    |                                                               |                                |
| OTs Pendientes (Servicios) | Número:                          |                                    | Familia (por Objetos de la OT):                               |                                |
| Todas las OTs              |                                  |                                    |                                                               |                                |
|                            | Asunto:                          |                                    | Prioridad:                                                    |                                |
|                            |                                  |                                    | Todos                                                         |                                |
|                            |                                  |                                    |                                                               |                                |
|                            | Ejecución de OTs 🔻 🛛 Google Maps | O1: 4002344-Detector Roto Ejecutar |                                                               |                                |
|                            |                                  | Datos generales Parámetros         |                                                               |                                |
|                            | S_ Poner en ejecución / Ita      | Fecha Efecto:                      |                                                               |                                |
|                            | 🖞 Parar Ejecutar 📊               |                                    |                                                               |                                |
|                            | 🧖 Finalizar                      |                                    |                                                               |                                |
|                            | A                                |                                    |                                                               |                                |
|                            | 4002347 PRUEBA 2                 |                                    |                                                               |                                |
|                            |                                  | Datos generales                    | * Investeller                                                 | * Deinsidadi                   |
|                            | 4002346 Barrera A                | ^ Asunto:                          | A INTUEDIE:                                                   | Prioridad:<br>P4 Impacto Menor |
|                            |                                  | * Tipo OT:                         | Zona:                                                         | Causa:                         |
|                            |                                  | Servicio bajo contrato             |                                                               |                                |
|                            |                                  | Tipo movimiento almacén:           | Familia:                                                      | * Estado:                      |
|                            |                                  | Salida-OT                          |                                                               | Pendiente                      |
|                            |                                  | * Grupo Gestor :                   | Equipo y sistema (Objeto):                                    | * Cierre disconforme:          |
|                            |                                  | Grupo Gestión VRMilla              |                                                               | No                             |
|                            |                                  | Gestor Responsable:                | Centro de Coste:                                              |                                |
|                            |                                  |                                    | UJA - Centro Coste - BOA - SERVICIO DE ATENCIÓN Y AYUDAS AL E |                                |
|                            |                                  |                                    | Tipo de Servicio:                                             |                                |
|                            |                                  |                                    | Correctivo/Otras instalaciones/Barreras de acceso             |                                |
|                            |                                  | Observaciones:                     | Descripción de tareas:                                        |                                |
|                            |                                  | Detector Roto                      |                                                               |                                |
|                            |                                  |                                    |                                                               | N                              |
|                            |                                  | Poner en ejecución Cancelar        |                                                               |                                |

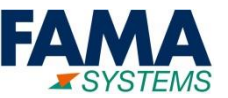

Las órdenes de trabajo correctivas pendientes se han de poner en ejecución:

Una Orden de Trabajo (OT) debe ponerse en ejecución desde el momento en el que se empieza a dar el servicio.

Pero sí por cualquier motivo no se puede entrar en el Sistema para poner en ejecución la OT, posteriormente en el Sistema, a la hora de ejecutar la OT, se puede indicar la Fecha Efecto. Esta Fecha indica cuando realmente se inició la OT.

| OT: 4002347-PRUEBA 2 Ejecutar                                         |                                                               |                        |
|-----------------------------------------------------------------------|---------------------------------------------------------------|------------------------|
| Datos generales Parámetros                                            |                                                               |                        |
| Fecha Efecto:           25/06/2019         11:05:22           Motivo: |                                                               |                        |
|                                                                       |                                                               |                        |
|                                                                       |                                                               |                        |
| Datos generales<br>* Asunto:                                          | * Inmueble                                                    | * Prioridad            |
| PRUEBA 2                                                              | LAGUNILLAS.C2                                                 | P4 Impacto Menor       |
| * Tipo OT:                                                            | Zona:                                                         | Causa:                 |
| Servicio bajo contrato                                                |                                                               |                        |
| Tipo movimiento almacén:                                              | Familia:                                                      | * Estado:              |
| Salida-OT                                                             |                                                               | Pendiente              |
| * Grupo Gestor :                                                      | Equipo y sistema (Objeto):                                    | * Cierre disconforme:  |
| Grupo Gestión VRMilla                                                 |                                                               | No                     |
| Gestor Responsable:                                                   | Centro de Coste:                                              |                        |
|                                                                       | UJA - Centro Coste - B0A - SERVICIO DE ATENCIÓN Y AYUDAS AL E | 🔲 OT de Medio Ambiente |
|                                                                       | Tipo de Servicio:                                             |                        |
|                                                                       | Correctivo/Otras instalaciones/Barreras de acceso             |                        |
| Observaciones:                                                        | Descripción de tareas:                                        |                        |
| Drucha 1                                                              |                                                               |                        |
| Poner en ejecución Cancelar                                           |                                                               |                        |

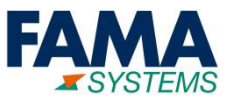

#### **Comentarios del Técnico:**

| Menú                         | OTs                     |                             |                        |                       |                                 |                              |                     | ٩           |
|------------------------------|-------------------------|-----------------------------|------------------------|-----------------------|---------------------------------|------------------------------|---------------------|-------------|
| ້ີີ Canal de proveedores 🔹 🔻 | Datos generales El      | lementos Asociados Factura  | n Inmueble Localiz     | zación Operaciones as | sociadas Fechas APP E           | ventos y salas Flujos        |                     |             |
| (opción no habilitada)       | Equipo y sistema (Objet | to):                        | Familia:               |                       |                                 | Visibilidad (F. Inicio/Cread | ción +- 1095 días): | <b>^</b>    |
| OTs Pendientes (Prevent      |                         |                             |                        |                       |                                 | 30/05/2019                   |                     |             |
| OTs Pendientes (Servicios)   | Número:                 |                             | Familia (p             | or Objetos de la OT): |                                 | Estado:                      |                     |             |
| Todas las OTs                |                         |                             |                        |                       |                                 | Todos                        |                     | •           |
|                              | Asunto:                 |                             | Prioridad:             |                       |                                 | ¿Tiene gestor responsabl     | le?:                |             |
|                              |                         |                             | Todos                  |                       | •                               |                              |                     | · ·         |
|                              | Ejecución de OTs 🔻      | Google Maps 📄 Informes 🔹    | •                      |                       |                                 |                              |                     |             |
|                              | 🖉 Modificación          | Consulta 🚺 🗶 🖺 🖹            | X                      |                       |                                 |                              |                     |             |
|                              | Número B G              | Asunto 👃                    | Tipo OT                | Tipo de Servicio      | Observaciones                   |                              | Persona             | Estado      |
|                              | 4002345                 | Pulsador no funciona        | Servicio bajo contrato | Barreras de acceso    | El pulsador no funciona, con lo | cual no se abre la barrera   |                     | En ejecució |
|                              | 4002347                 | PRUEBA 2                    | Servicio bajo contrato | Barreras de acceso    | Prueba 2                        |                              |                     | Pendiente   |
|                              | 4002340                 | PRUEBA 1                    | Servicio bajo contrato | Barreras de acceso    | Prueba                          |                              |                     | Parada      |
|                              | 4002341                 | La Barrera tarda en bajarse | Servicio bajo contrato | Barreras de acceso    | Se ha detectado que después d   | le pasar con el coche la bar | r                   | Pendiente   |

Para que un Técnico pueda añadir un comentario a una OT, esta debe estar ejecutada. Posteriormente hay que seleccionar la OT y pulsar sobre el botón Modificación.

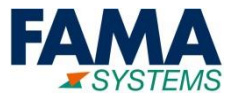

| Menú                                                                   | OT: 4002345-Pulsador no f                                     | ficación                                              |       |                            |       |            |
|------------------------------------------------------------------------|---------------------------------------------------------------|-------------------------------------------------------|-------|----------------------------|-------|------------|
| Canal de proveedores (opción no habilitada)<br>OTs Pendientes (Prevent | Datos generale Parámetros Hist. Traza<br>Fecha de aceptación: | Tareas Técnicos Hist. Cambio<br>Coste previsto otros: |       | entos<br>Coste real otros: |       | 0,00 EOR 🥣 |
| OTs Pendientes (Servicios)                                             | Aceptado por:                                                 | Coste total previsto:                                 | EOK   | Total:                     | EOR   |            |
| Todas las OTs                                                          |                                                               |                                                       | FUR 🙆 |                            | FUR 🛞 |            |
|                                                                        | Comentarios del Técnico:                                      |                                                       |       |                            |       |            |
| *                                                                      |                                                               |                                                       |       |                            |       |            |

#### Campo para introducir los Comentarios del técnico

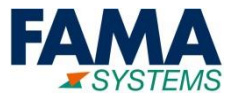

#### Las órdenes de trabajo correctivas en ejecución se pueden parar:

| Menú                       | OTs                            |                                    |                 |                                                           |                          |
|----------------------------|--------------------------------|------------------------------------|-----------------|-----------------------------------------------------------|--------------------------|
| Canal de proveedores 🔹     | Datos generales Elementos Asoc | iados Factura Inmueble             | e Localizaciór  | n Operaciones                                             |                          |
| (opción no habilitada)     | Equipo y sistema (Objeto):     |                                    |                 |                                                           |                          |
| OTs Pendientes (Prevent    |                                |                                    |                 |                                                           |                          |
| OTs Pendientes (Servicios) | Número:                        |                                    | Familia (por Ob | jetos de la OT):                                          |                          |
| Todas las OTs              |                                |                                    |                 |                                                           |                          |
|                            | Asunto:                        |                                    | Prioridad:      |                                                           |                          |
|                            |                                |                                    | Todos           |                                                           |                          |
|                            |                                |                                    |                 |                                                           |                          |
|                            | Ejecución de OTs 🔻 Google Maps | OT: 4002345-Pulsador no funciona P | arar            |                                                           |                          |
|                            | 👌 Poner en ejecución nsulta 🗴  | Datos generales Parámetros         |                 |                                                           |                          |
|                            | Parar Acunto L                 | Fecha Efecto:                      |                 |                                                           |                          |
|                            |                                | 20/05/2019 🗰 09:40:15 💌            |                 |                                                           |                          |
|                            | Parar Parar                    | tivo:                              |                 |                                                           |                          |
|                            | 4002347 PRUEBA 2               |                                    |                 |                                                           |                          |
|                            | 4002340 PRI IEBA 1             |                                    |                 |                                                           |                          |
|                            | 4002540                        |                                    |                 |                                                           |                          |
|                            |                                | Datos generales                    | *               | Inmueble                                                  | * Prioridad              |
|                            |                                | Pulsador no funciona               |                 | LAGUNILLAS.C2                                             | P4 Impacto Menor         |
|                            |                                | * Tipo OT:                         | Zc              | ona:                                                      | Causa:                   |
|                            |                                | Servicio bajo contrato             |                 |                                                           |                          |
|                            |                                | Tipo movimiento almacén:           | Fa              | amilia:                                                   | * Estado:                |
|                            |                                | Salida-OT                          |                 |                                                           | En ejecución             |
|                            |                                | * Grupo Gestor :                   | Ec              | quipo y sistema (Objeto):                                 | * Cierre disconforme:    |
|                            |                                | Grupo Gestión VRMilla              |                 | antra da Canta                                            | No                       |
|                            |                                | Gestor Responsable.                |                 | LIIA Contro Costo. DOA SEDVICIO DE ATENICIÓNI V AVUDAS AL | c 🛛 OT de Medio Ambiente |
|                            |                                |                                    | Ti              | ipo de Servicio:                                          |                          |
|                            |                                |                                    |                 | Correctivo/Otras instalaciones/Barreras de acceso         |                          |
|                            |                                | Observaciones:                     |                 | Descrinción de tareas:                                    |                          |
|                            |                                |                                    | ra la barrara   |                                                           |                          |
|                            |                                | Parar Cancelar                     |                 |                                                           |                          |

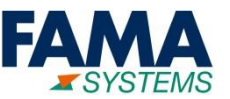

Las órdenes de trabajo correctivas en ejecución se pueden parar:

Cuando se Pare una OT, se debe indicar un Motivo y una nueva Fecha Prevista de finalización de la OT

#### Motivo: Pestaña Datos Generales

| Datos generales | Parametros |
|-----------------|------------|
| echa Efecto:    |            |
| 20/06/2019      | 11:33:22   |
| Aotivo:         |            |

#### Fecha Prevista de Finalización: Pestaña Parámetros

| OT: 4002   | 2460-Tras    | lado Mesa I  | Parar |                        |            |               |                  |
|------------|--------------|--------------|-------|------------------------|------------|---------------|------------------|
| Datos ge   | nerales      | Parámetros   |       |                        |            |               |                  |
| Duracior   | nes (DD:H    | H:MM)        |       |                        |            |               |                  |
| Tiempo Re  | eal Operaci  | ón (DD:HH:MN | 1):   |                        | Tiempo Pre | visto Opera   | ción (DD:HH:MM): |
| 0          | 0            | 0            |       |                        | 0          | 0             | 0                |
| Tiempo Re  | eal Técnico  | s (DD:HH:MM) |       |                        | Tiempo Pre | visto Técnico | os (DD:HH:MM):   |
| 0          | 0            | 0            |       |                        | 0          | 0             | 0                |
|            |              |              |       |                        |            |               |                  |
| Fechas     |              |              |       |                        |            |               |                  |
| Fecha Cre  | ación:       |              |       | Fecha Inicio Prevista: |            |               |                  |
| 10/06/20   | 019 🛗        | 09:36:32     | -     | Ê                      | -          | _             |                  |
| Fecha Not  | ificación Re | esponsable:  |       | Fecha Fin Prevista:    |            |               |                  |
| 10/06/20   | 019 🛗        | 09:37:39     | -     | ₩                      | -          |               |                  |
| Fecha Inic | io Real:     |              |       |                        |            |               |                  |

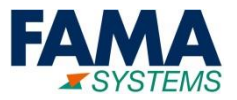

#### Posteriormente, las ordenes de trabajo correctivas en ejecución se han de finalizar:

| Menú                            | OTs                                   |                                                 |                                 |                                |                       |
|---------------------------------|---------------------------------------|-------------------------------------------------|---------------------------------|--------------------------------|-----------------------|
| ិ៍្និ៍ Canal de proveedores 🔹 🔻 | Datos generales Elementos Asociado    | os Factura Inmueble                             | Localización Operacio           | nes asociadas                  |                       |
| (opción no habilitada)          | Equipo y sistema (Objeto):            |                                                 | Familia:                        |                                |                       |
| OTs Pendientes (Prevent         |                                       |                                                 |                                 |                                |                       |
| OTs Pendientes (Servicios)      | Número:                               |                                                 | Familia (por Objetos de la Ol   | ):                             |                       |
| Todas las OTs                   | Asunto:                               |                                                 | Prioridad                       |                                |                       |
|                                 | Asunto.                               |                                                 |                                 |                                |                       |
|                                 |                                       |                                                 | Todos                           |                                |                       |
|                                 | 01:400                                | 2345-Pulsador no funciona Finalizar             |                                 |                                |                       |
|                                 | Ejecución de OTs ▼ Google Ma Datos ge | nerales Parámetros Tareas Técni                 | icos                            |                                |                       |
|                                 | Poner en ejecución nsulta<br>Motivo:  | cto:<br>019 ∰ 10:22:25 ▼                        |                                 |                                |                       |
|                                 | Finalizar Pulsadd                     | •                                               |                                 |                                |                       |
|                                 | 4002347 Finalizar * Asunto:           | nerales                                         | * inmueble:                     |                                | * Prioridad:          |
|                                 | 4003240 PDLIER                        | r no funciona                                   | LAGUNILLAS.C2                   |                                | P4 Impacto Menor      |
|                                 | 4002340 PROEDA * Tipo OT              | :                                               | Zona:                           |                                | Causa:                |
|                                 | Servicio                              | bajo contrato                                   | Comiliar                        |                                | * Estado:             |
|                                 | Salida-O                              | T                                               | Fd11111d.                       |                                | Estado.               |
|                                 | * Grupo C                             | Sestor :                                        | Equipo y sistema (Objeto):      |                                | * Cierre disconforme: |
|                                 | Grupo G                               | jestión VRMilla                                 |                                 |                                | No                    |
|                                 | Gestor Re                             | sponsable:                                      | Centro de Coste:                |                                |                       |
|                                 |                                       |                                                 | UJA - Centro Coste - BOA - SERV | ICIO DE ATENCIÓN Y AYUDAS AL E |                       |
|                                 |                                       |                                                 | Tipo de Servicio:               |                                |                       |
|                                 |                                       |                                                 | Correctivo/Otras instalaciones/ | Barreras de acceso             |                       |
|                                 | Observac                              | iones:                                          |                                 | Descripción de tareas:         |                       |
|                                 | El pulsa                              | dor no funciona, con lo cual no se abre la bari | rera                            |                                |                       |
|                                 | Finalizar                             | Cancelar                                        |                                 |                                |                       |

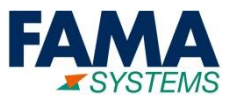

#### Impresión de la orden de trabajo correctiva:

| Menú                       | OTs                |                             |                       |                             |                                 |                       |                                 |                    | c                                     |
|----------------------------|--------------------|-----------------------------|-----------------------|-----------------------------|---------------------------------|-----------------------|---------------------------------|--------------------|---------------------------------------|
| Canal de proveedores 🔹     | Datos generales    | Elementos Asociados Factu   | ra Inmueble L         | ocalización Op              | eraciones asociadas             | Fechas APP            | Eventos y salas Flujos          |                    |                                       |
| (opción no habilitada)     | Equipo y sistema ( | Objeto):                    | Fami                  | lia:                        |                                 |                       | Visibilidad (F. Inicio/Crea     | ación +- 1095 días | ;):                                   |
| OTs Pendientes (Prevent    |                    |                             |                       |                             |                                 |                       | 30/05/2019                      |                    |                                       |
| OTs Pendientes (Servicios) | Número:            |                             | Fami                  | lia (por Objetos de         | la OT):                         |                       | Estado:                         |                    |                                       |
| Todas las OTs              |                    |                             |                       |                             |                                 |                       | Todos                           |                    | •                                     |
|                            | Asunto:            |                             | Prior                 | idad:                       |                                 |                       | ¿Tiene gestor responsat         | ole?:              |                                       |
|                            |                    |                             | Тос                   | dos                         |                                 |                       | •                               |                    | · · · · · · · · · · · · · · · · · · · |
|                            | Ejecución de OTs   | Google Maps                 | •                     |                             |                                 |                       |                                 |                    |                                       |
|                            | Modificación       | Densulta                    | 01_Ficha_OT_JASPER    |                             |                                 |                       |                                 |                    |                                       |
|                            | Número B           | G Asunto I 🙆 MANT_          | 02_Informe_Múltiple_I | Pan Lista de Se             | rvicio Obser                    | vaciones              |                                 | Persona            | Estado                                |
|                            | 4002345            | Pulsador no funciona        | Servicio bajo contr   | rato Ban s di               | e acceso El puls                | ador no funciona, cor | n lo cual no se abre la barrera |                    | En ejecució                           |
|                            | 4002347            | PRUEBA 2                    | Servicio bajo cor 🖲   | MANT_01_Ficha_OT_JASPER.pdf | crobat Reader DC                |                       |                                 |                    | - a ×                                 |
|                            | 4002340            | PRUEBA 1                    | Servicio bajo cor     | Inicio Herramientas         | MANT_01_Ficha_OT ×              |                       | <b>•</b> • • • • • • • •        |                    | ⑦ 🌲 Iniciar sesión                    |
|                            | 4002341            | La Barrera tarda en bajarse | Servicio bajo cor     | 🖺 🖓 🖶 🔍                     |                                 | ) 🕒 <u>1</u> /1 La    |                                 | ' 🖗 🖉 🖉            | Compartir                             |
|                            |                    |                             |                       | UJa                         | <b>).</b>                       | ORDEN                 | DE TRABAJO                      |                    | <sup>№ ОТ</sup><br>4.002.345          |
|                            |                    |                             |                       | Universidad de .            | laén                            | Pulsad                | lor no funciona                 |                    | 20/06/2019<br>Página 1 de 1           |
|                            |                    |                             |                       | Inmueble                    | LAGUNILLAS.C2-Bach<br>de Moya   | iller Pérez Tipo OT   | Servicio bajo contrato          | Estado             | En ejecución                          |
|                            |                    |                             |                       | Dirección                   | null, (tipo via no asig         | nado) , F. Creació    | in 17/05/2019 09:59             | Prioridad          | P4 Impacto Menor                      |
|                            |                    |                             | Þ                     | Proveedor                   | Equinsa Parking, S.L.U          | J. Grupo Ge           | Grupo Gestión VRMilla           |                    |                                       |
| Se ha de selección         | ar la order        | i de trabajo, y             |                       | Persona Contact             | SAT@EQUINSA.ES                  |                       |                                 |                    |                                       |
| posteriormente el          | informe q          | ue aparece en la i          | magen                 | Teléfono                    | (958) 20 72 32 -                |                       |                                 |                    |                                       |
|                            |                    |                             |                       | Notificado por              | 12691-ADELA MARINA<br>RODRÍGUEZ | A REIG                |                                 |                    |                                       |
|                            |                    |                             |                       | Fecha                       | 17/05/2019 09:58                |                       | Inicio                          | Fin                | Duración                              |

Guía Básica Proveedor Externo

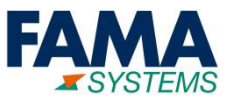

#### Impresión múltiple de las órdenes de trabajo correctivas:

| Menú                           | OTs                                               |                                                              | Q                                              |
|--------------------------------|---------------------------------------------------|--------------------------------------------------------------|------------------------------------------------|
| ້ີຼີ້ Canal de proveedores 🔹 💌 | Datos generales Elementos Asociados Factura Inmue | ble Localización Operaciones asociadas Fechas APP            | Eventos y salas Flujos                         |
| (opción no habilitada)         | Equipo y sistema (Objeto):                        | Familia:                                                     | Visibilidad (F. Inicio/Creación +- 1095 días): |
| OTs Pendientes (Prevent        |                                                   |                                                              | 30/05/2019                                     |
| OTs Pendientes (Servicios)     | Número:                                           | Familia (por Objetos de la OT):                              | Estado:                                        |
| Todas las OTs                  |                                                   |                                                              | Todos                                          |
|                                | Asunto:                                           | Prioridad:                                                   | ¿Tiene gestor responsable?:                    |
|                                |                                                   | Todos                                                        | · ·                                            |
|                                | Figurián do OTe 🗮 Google Mane                     |                                                              |                                                |
|                                | Ejecución de Ors 🔹 Googie Maps                    |                                                              |                                                |
|                                | Modificación 🔊 Consulta 🚺 💁 MANT_01_Ficha_OT_     | JASPER                                                       |                                                |
|                                | Número B G Asunto L MANT_02_Informe_              | Múltiple_Partes_Lista de Servicio Observaciones              | Persona Estado                                 |
|                                | 4002345 Pulsador no funciona Servicio b           | ajo contrato Barreras de acceso El pulsador no funciona, con | lo cual no se abre la barrera En ejecucic      |
|                                | 4002347 PRUEBA 2 Servicio b                       | ajo contrato Barreras de acceso Prueba 2                     | Pendiente                                      |
|                                | 4002340 PRUEBA 1 Servicio b                       | bajo contrato Barreras de acceso Prueba                      | Parada                                         |
|                                | 4002341 La Barrera tarda en bajarse Servicio b    | vajo contrato Barreras de acceso Se ha detectado que despué  | s de pasar con el coche la bar Pendiente       |

#### Para una impresión de todas las OT's mostradas en la lista se ha de escoger el informe mostrado en pantalla.

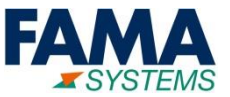

# 3. Órdenes de Trabajo Preventivas Pendientes

17

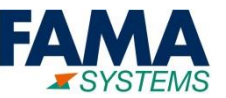

#### **Opción de menú para acceder a las órdenes de trabajo preventivas a gestionar:**

| <b>:</b>                                    | × N                                                                                                    | lantenimiento y SSGG 🛛 🚹 Ayuda                               |                                                                          |
|---------------------------------------------|----------------------------------------------------------------------------------------------------|--------------------------------------------------------------|--------------------------------------------------------------------------|
| Menú                                        | OTs                                                                                                    |                                                              | c                                                                        |
| Canal de proveedores (opción no habilitada) | Datos generales         Elementos Asociados         Factura         Inmueb           Equipo y sistema (Objeto): | le Localización Operaciones asociadas Fechas APP<br>Familia: | Eventos y salas Flujos<br>Visibilidad (F. Inicio/Creación +- 1095 días): |
| OTs Pendientes (Preventivo)                 |                                                                                                    |                                                              | 30/05/2019                                                               |
| OTs Pendientes (Servicios)                  | Número:                                                                                                    | Familia (por Objetos de la OT):                              | Estado:                                                                  |
| Todas las OTs                               |                                                                                                    |                                                              | Todos                                                                    |
|                                             | Asunto:                                                                                                    | Prioridad:                                                   | ¿Tiene gestor responsable?:                                              |
|                                             |                                                                                                    | Todos                                                        | ▼                                                                        |
|                                             | Ejecución de OTs ▼ Google Maps 📄 Informes ▼                                                                     |                                                              |                                                                          |
|                                             | 🖉 Modificación 👂 Consulta 🚺 💢 🖺 🕅                                                                               |                                                              |                                                                          |
|                                             | Número B G Asunto I Tipo OT                                                                                     | Tipo de Servicio Observaciones                               | Persona Estado                                                           |
|                                             | 4002401 Barrera acceso - Revisión Anu Tarea prog                                                                | ramada                                                       | En ejecució                                                              |
|                                             | 4002398 Barrera acceso - Revisión Anu Tarea prog                                                                | ramada                                                       | Pendiente                                                                |
|                                             | 4002397 Barrera acceso - Revisión Anu Tarea prog                                                                | ramada                                                       | Pendiente                                                                |
|                                             | 4002396 Barrera acceso - Revisión Anu Tarea prog                                                                | ramada                                                       | Pendiente                                                                |

De la misma forma que para las OT's Correctivas, las OT's Preventivas pueden ponerse en ejecución, pararse y finalizarse posteriormente. También los Técnicos podrán añadir un comentario en cada OT.

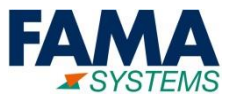

#### Impresión de la orden de trabajo preventiva:

| Menú                         | OTs                                                                            |                                                         | م                                                  |  |  |  |  |  |  |  |
|------------------------------|--------------------------------------------------------------------------------|---------------------------------------------------------|----------------------------------------------------|--|--|--|--|--|--|--|
| ້ີຼີ້ Canal de proveedores 💌 | Datos generales Elementos Asociados Factura Inmu                               | Localización Operaciones asociadas Fechas APP Eventos y | y salas Flujos                                     |  |  |  |  |  |  |  |
| (opción no habilitada)       | Equipo y sistema (Objeto):                                                     | Familia: Visibilid                                      | ad (F. Inicio/Creación +- 1095 días):              |  |  |  |  |  |  |  |
| OTs Pendientes (Preventivo)  |                                                                                | 30/05/                                                  | /2019                                              |  |  |  |  |  |  |  |
| OTs Pendientes (Servicios)   | Número:                                                                        | Familia (por Objetos de la OT): Estado:                 |                                                    |  |  |  |  |  |  |  |
| Todas las OTs                |                                                                                | Todos                                                   | · · · · · · · · · · · · · · · · · · ·              |  |  |  |  |  |  |  |
|                              | Asunto:                                                                        | Prioridad: ¿Tiene g                                     | gestor responsable?:                               |  |  |  |  |  |  |  |
|                              |                                                                                | Todos                                                   | · · · · · · · · · · · · · · · · · · ·              |  |  |  |  |  |  |  |
|                              |                                                                                |                                                         |                                                    |  |  |  |  |  |  |  |
|                              |                                                                                | C150                                                    |                                                    |  |  |  |  |  |  |  |
|                              | MAN I_OI_Ficha_C                                                               |                                                         |                                                    |  |  |  |  |  |  |  |
|                              | Número B G Asunto I MANT_02_Informe                                            | tiple_Pa lista de Servicio Observaciones                | Persona Estado                                     |  |  |  |  |  |  |  |
|                              | 4002401 Barrera acceso - Revisión Anu Tarea programada En ejecució             |                                                         |                                                    |  |  |  |  |  |  |  |
|                              | 4002398 Barrera acceso - Revisión Ani. Tarea programada MANT.01.Fichu.07.JASER |                                                         |                                                    |  |  |  |  |  |  |  |
|                              | 4002397 Barrera acceso - Revisión Ani Tarea programada                         |                                                         |                                                    |  |  |  |  |  |  |  |
|                              |                                                                                |                                                         |                                                    |  |  |  |  |  |  |  |
|                              |                                                                                |                                                         |                                                    |  |  |  |  |  |  |  |
|                              |                                                                                |                                                         | <b>IKABAJO</b> 4.002.401                           |  |  |  |  |  |  |  |
|                              |                                                                                | Barrera acceso - Rev                                    | visión Anual Torretas 20/06/2019<br>Página 1 de 2  |  |  |  |  |  |  |  |
|                              |                                                                                | Inmueble LAGUNILLAS.A4-Aulario Tipo OT                  | Tarea programada Estado En ejecución               |  |  |  |  |  |  |  |
|                              |                                                                                | Dirección F. Creación                                   | Prioridad OO Actuación                             |  |  |  |  |  |  |  |
|                              |                                                                                | null, (tipo via no asignado) ,                          | 17/05/2019 12:14 programada                        |  |  |  |  |  |  |  |
|                              |                                                                                | Proveedor Equinsa Parking, S.L.U. Grupo Gestor          | Grupo Gestión Unidad Técnica                       |  |  |  |  |  |  |  |
| Se ha de seleccion           | ar la orden de trabajo, y                                                      | Persona Contacto SAT@EQUINSA.ES Familia                 | Instalaciones (Uja)\Puertas Y Portones Mecanizados |  |  |  |  |  |  |  |
| nosteriormente el            | informe que anarece en la image                                                | Teléfono (958) 20 72 32 - Gama                          | Revisión Anual Torretas                            |  |  |  |  |  |  |  |
| posteriormente el            | interine que aparece en la intage                                              | Periodicidad                                            | Mensual                                            |  |  |  |  |  |  |  |

Inicio

Fin

Duración

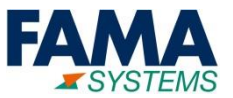

#### Impresión múltiple de las órdenes de trabajo preventivas:

| Menú                        | OTs                 |                  |                             |                                                 |                             |                                                | ۹           |
|-----------------------------|---------------------|------------------|-----------------------------|-------------------------------------------------|-----------------------------|------------------------------------------------|-------------|
| Canal de proveedores        | Datos generales     | Elementos Asocia | dos Factura Inmueb          | le Localización Operaciones a                   | asociadas Fechas APP        | Eventos y salas Flujos                         |             |
| (opción no habilitada)      | Equipo y sistema (O | bjeto):          |                             | Familia:                                        |                             | Visibilidad (F. Inicio/Creación +- 1095 días): | A           |
| OTs Pendientes (Preventivo) |                     |                  |                             |                                                 |                             | 30/05/2019                                     |             |
| OTs Pendientes (Servicios)  | Número:             |                  |                             | Familia (por Objetos de la OT):                 |                             | Estado:                                        |             |
| Todas las OTs               |                     |                  |                             |                                                 |                             | Todos                                          | -           |
|                             | Asunto:             |                  | Prioridad:                  |                                                 | ¿Tiene gestor responsable?: |                                                |             |
|                             |                     |                  |                             | Todos                                           | ▼                           |                                                | · ·         |
|                             |                     | Coords Mars      |                             |                                                 | *                           | ,                                              |             |
|                             | Ejecución de OTS    | Google Maps      | Informes •                  |                                                 |                             |                                                |             |
|                             | 🖉 Modificación 🚽    | 🔊 Consulta 🔳     | MANT_01_Ficha_OT_J          | ASPER                                           |                             |                                                |             |
|                             | Número B            | G Asunto 🌡       | MANT_02_Informe_N           | /lúltiple_Partes_Lista <mark>de Servicio</mark> | Observaciones               | Persona                                        | Estado      |
|                             | 4002401             | Barrera acces    | o - Revisión Anu Tarea prog | ramada                                          |                             |                                                | En ejecucić |
|                             | 4002398             | Barrera acces    | o - Revisión Anu Tarea prog | ramada                                          |                             |                                                | Pendiente   |
|                             | 4002397             | Barrera acces    | o - Revisión Anu Tarea prog | ramada                                          |                             |                                                | Pendiente   |

#### Para una impresión de todas las OT's mostradas en la lista se ha de escoger el informe mostrado en pantalla.

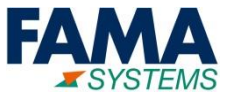

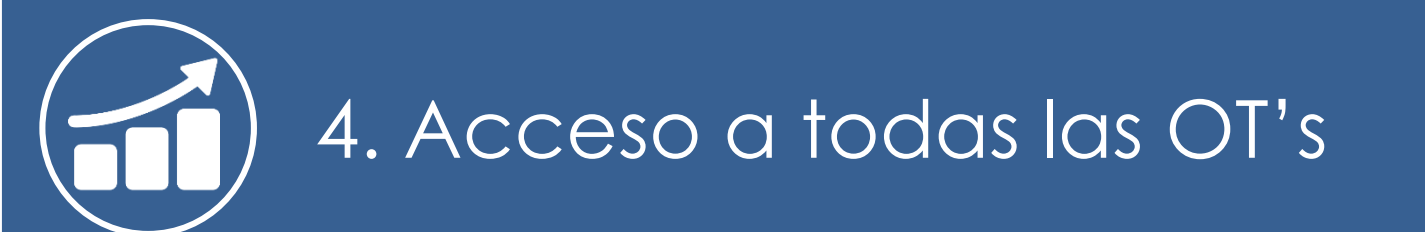

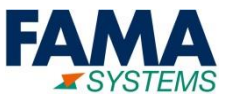

#### Para ver todas las órdenes de trabajo se debe acceder a la opción de menú "Canal de Proveedores->Todas las OT's":

| - |  |
|---|--|
| = |  |
|   |  |

| =                           |                         |                                | Mantenin              | niento y SSGG 🕕 Ay                    | Juda                           |                               |                    |            |
|-----------------------------|-------------------------|--------------------------------|-----------------------|---------------------------------------|--------------------------------|-------------------------------|--------------------|------------|
| Menú                        | OTs                     |                                |                       |                                       |                                |                               |                    | ٥          |
| 👔 Canal de proveedores 🔹 🔻  | Datos generales Ele     | ementos Asociados Factura      | Inmueble Loc          | alización Operaciones a               | sociadas Fechas APP            | Eventos y salas Flujos        |                    |            |
| (opción no habilitada)      | Equipo y sistema (Objet | o):                            | Familia:              |                                       |                                | Visibilidad (F. Inicio/Creac  | ión +- 1095 días): |            |
| OTs Pendientes (Preventivo) |                         |                                |                       |                                       |                                | 30/05/2019 🛗                  |                    |            |
| OTs Pendientes (Servicios)  | Número:                 |                                | Familia               | (por Objetos de <mark>l</mark> a OT): |                                | Estado:                       |                    |            |
| Todas las OTs               |                         |                                |                       |                                       |                                | Todos                         |                    | -          |
|                             | Ejecución de OTs 🔻      | Google Maps 📄 Informes 🔻       |                       |                                       |                                |                               | -                  |            |
|                             | 🖉 Modificación 👂 (      | Consulta 👔 🗶 🖺 🔀               | 1                     |                                       |                                |                               |                    |            |
|                             | Número B G              | Asunto 🌡                       | Tipo OT               | Tipo de Servicio                      | Observaciones                  |                               | Persona            | Estado     |
|                             | 4002345                 | Pulsador no funciona           | Servicio bajo contrat | o Barreras de acceso                  | El pulsador no funciona, con l | o cual no se abre la barrera  |                    | En ejecuc  |
|                             | 4002347                 | PRUEBA 2                       | Servicio bajo contrat | o Barreras de acceso                  | Prueba 2                       |                               |                    | Pendient   |
|                             | 4002342                 | PRUEBA 2                       | Servicio bajo contrat | o Barreras de acceso                  | Prueba 2                       |                               |                    | Cerrada    |
|                             | 4002340                 | PRUEBA 1                       | Servicio bajo contrat | o Barreras de acceso                  | Prueba                         |                               |                    | Parada     |
|                             | 4002341                 | La Barrera tarda en bajarse    | Servicio bajo contrat | o Barreras de acceso                  | Se ha detectado que después    | s de pasar con el coche la ba | r                  | Pendient   |
|                             | 4002343                 | La barrera de entrada de la iz | Servicio bajo contrat | o Barreras de acceso                  | No se abre                     |                               |                    | Finalizada |
|                             | 4002344                 | Detector Roto                  | Servicio bajo contrat | o Barreras de acceso                  | Detector Roto                  |                               |                    | Pendient   |
|                             |                         |                                |                       |                                       |                                |                               |                    |            |

En este caso aparecen todas las órdenes de trabajo a las que tiene acceso el Proveedor, tanto pendientes, ejecutadas, paradas y finalizadas; como históricas.

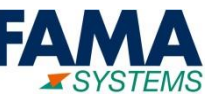

- Acceder a la lista de Todas las OT's (visto en la página anterior)
- Aplicar los filtros
- Exportar a Excel

#### Los filtros aparecen en la parte superior de la lista:

| Menú                        | OTs                     |                                |                  |            |                      |                                |                                |                   | Q                      |
|-----------------------------|-------------------------|--------------------------------|------------------|------------|----------------------|--------------------------------|--------------------------------|-------------------|------------------------|
| 膏 Canal de proveedores 🔹 🔻  | Datos ganerales Ele     | ementos Asociados Factura      | Inmueble         | Localiza   | ación Operaciones as | ociadas Fechas APP             | Eventos y salas Flujos         |                   |                        |
| (opción no habilitada)      | Equipo y sistema (Objet | o):                            | Fa               | milia:     |                      |                                | Visibilidad (F. Inicio/Creació | ón +- 1095 días): | A                      |
| OTs Pendientes (Preventivo) |                         |                                |                  |            |                      |                                | 30/05/2019                     |                   |                        |
| OTs Pendientes (Servicios   | Número:                 |                                | Fa               | milia (poi | r Objetos de la OT): |                                | Estado:                        |                   |                        |
| Todas las OTs               |                         |                                |                  |            |                      |                                | Todos                          |                   | · · ·                  |
|                             | Asunto:                 |                                | Pri              | oridad:    |                      |                                | ¿Tiene gestor responsable      | ?:                |                        |
|                             |                         |                                | T                | odos       |                      | •                              |                                |                   | •                      |
|                             | Ejecución de OTs 🔻      | Google Map                     | -                |            | <u> </u>             |                                |                                |                   |                        |
|                             | 🖉 Modificación 👂 C      | Consulta 🚺 🕱 🖺 🔀               | 1                |            |                      |                                |                                |                   |                        |
|                             | Número B G              | Asunto ↓                       | Tipo OT          |            | Tipo de Servicio     | Observaciones                  |                                | Persona           | Estado                 |
|                             | 4002345                 | Pulsador no funciona           | Servicio bajo co | ontrato    | Barreras de acceso   | El pulsador no funciona, con l | o cual no se abre la barrera   |                   | En ejecuc              |
|                             | 4002347                 | PRUEBA 2                       | Servicio bajo co | ontrato    | Barreras de acceso   | Prueba 2                       |                                |                   | Pendient               |
|                             | 4002342                 | PRUEBA 2                       | Servicio bajo co | ontrato    | Barreras de acceso   | Prueba 2                       |                                |                   | Cerrada                |
|                             | 4002340                 | PRUEBA 1                       | Servicio bajo co | ontrato    | Barreras de acceso   | Prueba                         |                                |                   | Parada                 |
|                             | 4002341                 | La Barrera tarda en bajarse    | Servicio bajo co | ontrato    | Barreras de acceso   | Se ha detectado que después    | de pasar con el coche la bar   |                   | Pendient               |
|                             | 4002343                 | La barrera de entrada de la iz | Servicio bajo co | ontrato    | Barreras de acceso   | No se abre                     |                                |                   | Finalizada             |
|                             | 4002344                 | Detector Roto                  | Servicio bajo co | ontrato    | Barreras de acceso   | Detector Roto                  |                                |                   | Pendient 🗸             |
| J                           | ≪ < Página              | 1 de 1   > >>   🕄              | Divisa: EU       | IRO        | - <b>T</b>           |                                |                                |                   | Mostrando 1 - 14 de 14 |

- Acceder a la lista de Todas las OT's
- Aplicar los filtros
- Exportar a Excel

#### En las diferentes pestañas de los filtros hay diversas opciones para filtrar, por ejemplo los filtros de las fechas:

| OTs                     |                     |                                            |                            |                   |                      |         |
|-------------------------|---------------------|--------------------------------------------|----------------------------|-------------------|----------------------|---------|
| Datos generales         | Elementos Asociados | Factura Inmueble Localización Op           | peraciones asociadas Fecha | s APP Eventos y s | salas Flujos         |         |
| F. Creación (desde):    |                     | F. Creación (hasta):                       | F. Fin Real (des           | de):              | F. Fin Real (hasta): |         |
| F. Inicio Prevista (des | sde):               | F. Inicio Prevista (hasta):                | F. Cierre (Desde           | ):<br>,000        | F. Cierre (Hasta):   |         |
| F. Notificación (desde  | e):                 | F. Notificación (hasta):                   | ANS Tiempo Re              | spuesta:          | ANS Tiempo Resolucio | ón:     |
|                         |                     |                                            | Todas                      |                   | ▼ Todas              |         |
| Modificación            | Google Maps 📄 Ir    | itormes V                                  |                            |                   |                      |         |
| Número B                | G Asunto 1          | Tipo OT                                    | Tipo de Servicio           | Observaciones     |                      | Persona |
| 4002398                 | Barrera acceso - Re | evisión Anual Barreras de Tarea programada |                            |                   |                      |         |
| 4002397                 | Barrera acceso - Re | evisión Anual Barreras de Tarea programada |                            |                   |                      |         |
| 4002396                 | Barrera acceso - R  | ovisión Anual Barroras do Taroa programada |                            |                   |                      |         |

En el caso de las Órdenes de Trabajo Preventivas se puede filtrar por Fecha Inicio Prevista para acotar los meses que interese consultar.

En el caso de las Órdenes de Trabajo Correctivas es mejor filtrar por Fecha de Creación dado que no suelen tener la Fecha de Inicio Prevista detallada.

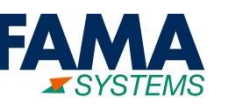

- Acceder a la lista de Todas las OT's
- Aplicar los filtros
- Exportar a Excel

Una vez introducidos los valores correspondientes en los filtros, hay que pulsar la tecla "Enter" o bien pulsar el botón de refrescar.

| OTs                        |                                             |                     |                        |            |                   |                          |             |                           |                     | Q      |
|----------------------------|---------------------------------------------|---------------------|------------------------|------------|-------------------|--------------------------|-------------|---------------------------|---------------------|--------|
| Datos generales Ele        | mentos Asociados Factura                    | Inmueble            | Localización Operaci   | iones asoc | ciadas Fechas     | APP Eventos y s          | alas F      | ujos                      |                     |        |
| F. Creación (desde):       | F. (                                        | Creación (hasta):   | _                      |            | F. Fin Real (desd | e):                      |             | F. Fin Real (hasta):      |                     | ~      |
| <b>#</b>                   |                                             | £                   |                        |            | l                 |                          |             | <b>##</b>                 |                     |        |
| F. Inicio Prevista (desde) | : F.I                                       | Inicio Prevista (ha | asta):                 | l          | F. Cierre (Desde) |                          |             | F. Cierre (Hasta):        |                     |        |
| 01/02/2019                 | 2                                           | 24/04/2019          |                        |            |                   |                          |             | <b></b>                   |                     |        |
| F. Notificación (desde):   | F. I                                        | Notificación (hast  | ta):                   |            | ANS Tiempo Res    | ouesta:                  |             | ANS Tiempo Resolució      | n:                  |        |
| <b>#</b>                   |                                             |                     |                        |            | Todas             |                          | ~           | Todas                     | ▼                   | $\sim$ |
| Ejecución de OTs 💌         | Ejecución de OTs 👻 Google Maps 📄 Informes 💌 |                     |                        |            |                   |                          |             |                           |                     |        |
| 🖉 Modificación 👂 C         | onsulta 🚺 💢 🖺 🔀                             |                     |                        |            |                   |                          |             |                           |                     |        |
| Número B G                 | Asunto 1                                    |                     | Tipo OT                | Tipo de    | Servicio          | Observaciones            |             |                           | Persona             |        |
| 4002400                    | Barrera acceso - Revisión An                | nual Torretas       | Tarea programada       |            |                   |                          |             |                           |                     | ~      |
| 4002346                    | Barrera Arriba                              |                     | Servicio bajo contrato | Barreras   | s de acceso       | La barrera no se baja    |             |                           |                     |        |
| 4002339                    | Daño en la Barrera                          |                     | Servicio bajo contrato | Barreras   | s de acceso       | Se detecta que la barrei | ra tiene pa | rtida una sección         |                     |        |
| 4002344                    | Detector Roto                               |                     | Servicio bajo contrato | Barreras   | s de acceso       | Detector Roto            |             |                           |                     |        |
| 4002343                    | La barrera de entrada de la iz              | zquierda no se a    | Servicio bajo contrato | Barreras   | s de acceso       | No se abre               |             |                           |                     |        |
| 4002341                    | La Barrera tarda en bajarse                 |                     | Servicio bajo contrato | Barreras   | s de acceso       | Se ha detectado que de   | spués de j  | oasar con el coche la bar |                     |        |
| 4002340                    | PRUEBA 1                                    |                     | Servicio bajo contrato | Barreras   | s de acceso       | Prueba                   |             |                           |                     | ~      |
| <                          |                                             |                     |                        |            |                   |                          |             |                           | >                   |        |
| K K Página                 | 1 de 1   > »                                | Divisa: E           | URO 👻                  | T          |                   |                          |             |                           | Mostrando 1 - 14 de | 14     |

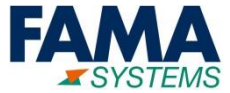

- Acceder a la lista de Todas las OT's
- Aplicar los filtros
- Exportar a Excel

| <b>I</b>                    |                            |                                | 🔀 Mantenimie            | nto y SSGG 🛛 🚺 🗚   | Ayuda                                                                                                    |               |               |                   |       |
|-----------------------------|----------------------------|--------------------------------|-------------------------|--------------------|----------------------------------------------------------------------------------------------------|---------------|---------------|-------------------|-------|
| Menú                        | OTs                        |                                |                         |                    |                                                                                                    |               |               |                   | Q     |
| 👔 Canal de proveedores 🔹 🔻  | Datos generales Ele        | ementos Asociados Factura      | Inmueble Localiz        | ación Operaciones  | asociadas Fechas APP Eventos y salas                                                                           | Flujos        |               |                   |       |
| (opción no habilitada)      | F. Creación (desde):       | F. C                           | Treación (hasta):       |                    | F. Fin Real (desde):                                                                                           | F. Fin Real ( | (hasta):      |                   | -     |
| OTs Pendientes (Preventivo) | 06/03/2019 🛗               | 3                              | 1/08/2019 🛗             |                    | <u> </u>                                                                                                    |               | <b>m</b>      |                   |       |
| OTs Pendientes (Servicios)  | F. Inicio Prevista (desde) | : F. Ir                        | nicio Prevista (hasta): |                    | F. Cierre (Desde):                                                                                             | F. Cierre (H  | lasta):       |                   |       |
| Todas las OTs               | <b></b>                    |                                | <b></b>                 |                    | Ê                                                                                                    |               | <b>m</b>      |                   |       |
|                             | F. Notificación (desde):   | F. N                           | lotificación (hasta):   |                    | ANS Tiempo Respuesta:                                                                                          | ANS Tiemp     | o Resolución: |                   |       |
|                             | <u> </u>                   |                                | <b>***</b>              |                    | Todas 🔻                                                                                                    | Todas         |               | ~                 | -     |
|                             | Figgueión do OTo 📼 🖉       | Coogle Mans                    | -                       |                    | <b>^</b>                                                                                                    |               |               |                   |       |
|                             |                            |                                |                         |                    |                                                                                                    |               |               |                   |       |
|                             | 🦉 Modificación 🤌 C         | Consulta 💵 🗶 🛗 🔀               | 1                       |                    |                                                                                                    |               |               |                   |       |
|                             | Número B G                 | Asunto 👃                       | Tipo OT                 | Tipo de Servicio   | Observaciones                                                                                                  |               | Persona       | Estado            | )     |
|                             | 4002345                    | Pulsador no funciona           | Servicio bajo contrato  | Barreras de acceso | El pulsador no funciona, con lo cual no se abre                                                                | la barrera    |               | En ejeci          | .uc 🏛 |
|                             | 4002347                    | PRUEBA 2                       | Servicio bajo contrato  | Barreras de acceso | Prueba 2                                                                                                    |               |               | Pendier           | nt    |
|                             | 4002342                    | PRUEBA 2                       | Servicio bajo contrato  | Barreras de acceso | Prueba 2                                                                                                    |               |               | Cerrada           | а     |
|                             | 4002340                    | PRUEBA 1                       | Servicio bajo contrato  | Barreras de acceso | Prueba                                                                                                    |               |               | Parada            |       |
|                             | 4002341                    | La Barrera tarda en bajarse    | Servicio bajo contrato  | Barreras de acceso | Se ha detectado que después de pasar con el d                                                                  | coche la bar  |               | Pendier           | nt    |
|                             | 4002343                    | La barrera de entrada de la iz | Servicio bajo contrato  | Barreras de acceso | Filtros                                                                                                    |               |               | Finaliza          | da    |
|                             | 4002344                    | Detector Roto                  | Servicio bajo contrato  | Barreras de acceso | Estado bloqueo APP= Todas<br>F. Creación (desde)= 06/03/2019                                                   |               |               | Pendier           | nt 🕶  |
| 3                           | ≪ < Página 1               | de 1   > » 2                   | Divisa: EURO            | - <b>T</b>         | F. Creación (hasta)= 31/08/2019<br>Gestionadas por APP= Todas<br>Visibilidad (E. Inicio/Creación ±, 1095 días) |               | Mos           | strando 1 - 14 de | 14    |

## Si nos posicionamos sobre el botón en forma de embudo, aparece la información de qué filtros se están aplicando.

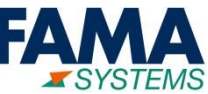

- Acceder a la lista de Todas las OT's
- Aplicar los filtros
- Exportar a Excel

Una vez se dispone de la lista con el conjunto de órdenes de trabajo que se quieren exportar a Excel, hay que hacer clic en el botón correspondiente de exportar a Excel:

| Menú                        | OTs                                   |                                                        |                                                                                                    |                                                                                                    | Q                 |
|-----------------------------|---------------------------------------|--------------------------------------------------------|----------------------------------------------------------------------------------------------------|----------------------------------------------------------------------------------------------------|-------------------|
| ້ີ Canal de proveedores     | Datos generales Elementos Asociados I | Factura Inmueble Localización Operaciones a            | sociadas Fechas APP Eventos y salas Flujo:                                                                                                    | 5                                                                                                    |                   |
| (opción no habilitada)      | Equipo y sistema (Objeto):            | Familia:                                               | Visibilidad (F. Inicio/Cre                                                                                                    | ación +- 1095 días):                                                                                            | *                 |
| OTs Pendientes (Preventivo) |                                       |                                                        | 30/05/2019                                                                                                    |                                                                                                    |                   |
| OTs Pendientes (Servicios)  | Número:                               | Familia (por Objetos de la OT):                        | Estado:                                                                                                    |                                                                                                    |                   |
| Todas las OTs               |                                       |                                                        | OTs - Excel                                                                                                    | The second second second second second second second second second second second second second second second se | - 🗆 X             |
|                             | Asunto:                               | Prioridad: Archivo Inicio Ins                          | ertar Disposición de página Fórmulas Datos Revisar                                                                                                    | /ista Ayuda 🎧 ¿Qué desea hacer?                                                                                 | ♀ Compartir       |
|                             | Elecución de OTs 💌 Google Mans 📄 Info | Todos Calibri                                          | $\begin{array}{c c} & & & \\ & & & \\ \hline & & & \\ \hline & & & \\ \hline & & & \\ \hline & & \\ \hline \\ \hline$ | Formato condicional *     Par formato como tabla *     Estilos de celda *                                       | Σ - 2 · ·<br>     |
|                             | Modificación D Consulta               | Portapapeles Fx                                        | Fuente IS Alineación IS Número I                                                                                                    | Estilos Celdas                                                                                                  | Edición           |
|                             | Número B G Asento↓                    | Tipo OT Ti                                             | $\times \checkmark f_x$                                                                                                    | D                                                                                                    | Ē                 |
|                             | 4002345 Pulsador no funciona          | Servicio bajo contrato Bi                              | B C                                                                                                    | U                                                                                                    | E                 |
|                             | 4002347 PRUEBA 2                      | Servicio bajo contrato Bi                              |                                                                                                    | 5                                                                                                    |                   |
|                             | 4002342 PRUEBA 2                      | Servicio bajo contrato B; 7                            |                                                                                                    |                                                                                                    |                   |
|                             | 4012340 PRUEBA 1                      | Servicio bajo contrato Bi 9 DATOS MOSTRAD              | OS : Sin restricciones de visibilidad                                                                                                    |                                                                                                    |                   |
|                             | 4002341 La Barrera tarda en ba        | ajarse Servicio bajo contrato B 10<br>FECHA: 17/05/201 | bloqueo APP= Todas, Gestionadas por APP= Todas, Visibilidad (F<br>.9 12:44:11                                                                                                    | . Inicio/Creacion +- 1095 dias)                                                                                 |                   |
|                             | 《 〈 Págin 1 de 1 〉 》                  | Divisa: ELIRO                                          | Bloqueado en dispositivo Georeferenciado Asunto                                                                                                    |                                                                                                    | Tipo OT           |
|                             |                                       |                                                        | 2401 Barrer<br>12400 Barrer                                                                                                    | a acceso - Revision Anual Forretas<br>a acceso - Revisión Anual Torretas                                        | Tarea programad   |
| /                           |                                       | 17 400                                                 | 2398 Barren                                                                                                    | a acceso - Revisión Anual Barreras de Acceso                                                                    | Tarea programad   |
|                             |                                       | 18 400                                                 | 2397 Barrer                                                                                                    | a acceso - Revisión Anual Barreras de Acceso                                                                    | Tarea programad   |
|                             |                                       | 19 400                                                 | 2396 Barrer                                                                                                    | a acceso - Revisión Anual Barreras de Acceso                                                                    | Tarea programad   |
|                             |                                       | 20 400                                                 | 2347 PRUEB                                                                                                    | A 2                                                                                                    | Servicio bajo con |
|                             |                                       | 21 400                                                 | 2346 Barrers                                                                                                    | a Arriba                                                                                                    | Servicio bajo con |
|                             |                                       | 22 400                                                 | 2345 Pulsad                                                                                                    | or no runciona                                                                                                  | Servicio bajo con |
|                             |                                       | 23 400                                                 | 2044 Detect                                                                                                    | or noto                                                                                                    | Servicio bajo con |
|                             |                                       | 25 400<br>25 OTs 0                                     |                                                                                                    |                                                                                                    | Servicio bajo con |
|                             |                                       | 013_0                                                  |                                                                                                    | · · · · · · · · · · · · · · · · · · ·                                                                           | + 100 9           |

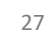

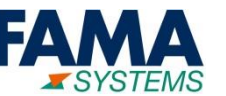

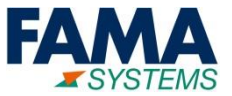

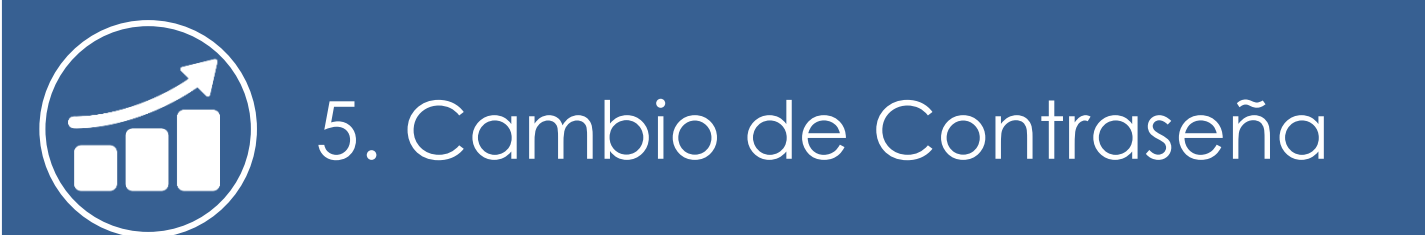

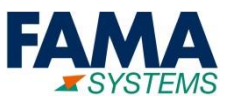

Para acceder a la opción de cambio de configuración hay que pulsar en el icono con forma de persona de la parte superior derecha:

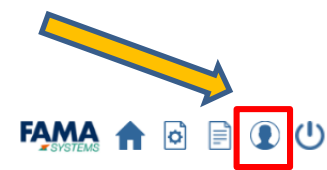

| UJA.<br>Iniversidad de Jaén      |                                                                                                    |   |                                                                                                    | • 👌 [ | 0 |
|----------------------------------|----------------------------------------------------------------------------------------------------|---|----------------------------------------------------------------------------------------------------|-------|---|
| ⊞<br>Menú                        | Vsuario Cambio de configuración                                                                                                    | O | ) Ayuda                                                                                                    |       |   |
| Menú<br>* T Canal de proveedores | Usuario Cambio de configuración         Datos generales         • Divisa.         EURO         * Idioma:         español (España) - spanish (Spain)         * Estado:         Activo - Actiu - Active         * Zona Horaria:         Europe/Madrid         Perfil:         ✓ Modificar contraseña         * Contraseña:         * Nueva contraseña: | • | Numbre persona.         Siglas:         Correo Electrónico:         sat@equinsa.es         * Prioridad recepción notificaciones:         Recepción de todos los correos - Receiving all emails |       |   |
|                                  | * Confirmación contraseña:                                                                                                    |   |                                                                                                    |       |   |
|                                  | Cambio de configuración Cancelar                                                                                                    |   |                                                                                                    |       |   |

### Para modificar la contraseña habilitar el recuadro 'Modificar contraseña', posteriormente introducir los datos requeridos y pulsar 'Cambio de Configuración'

## Fin del documento

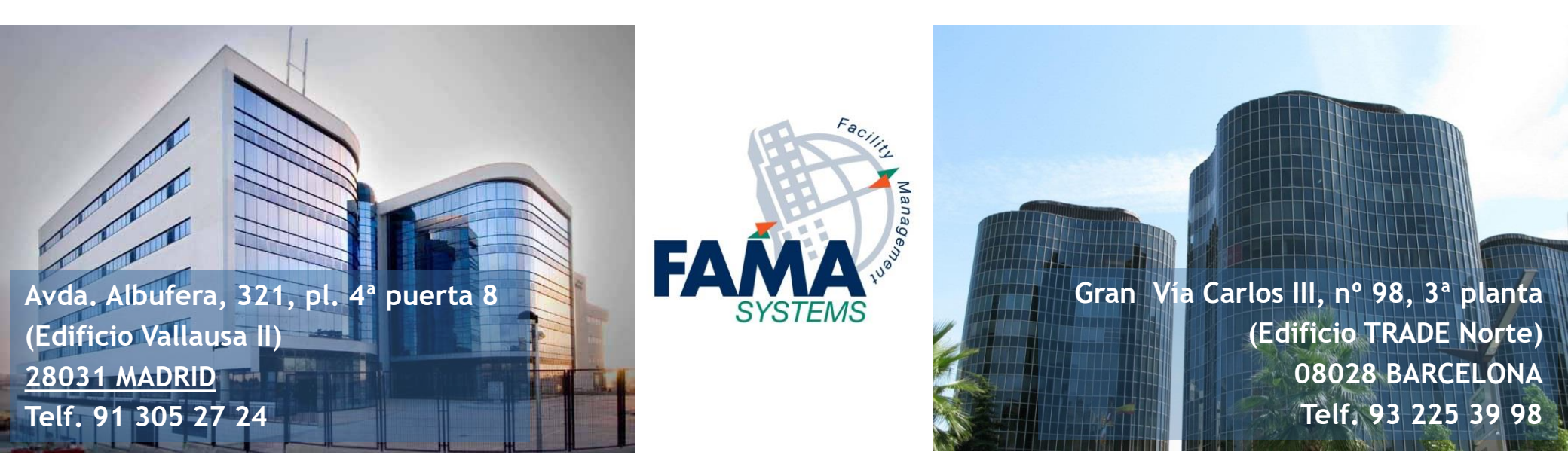

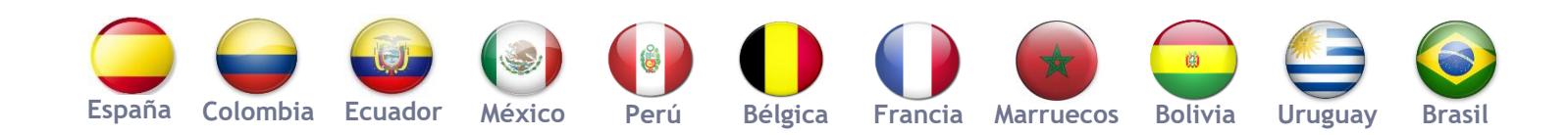

www.fama-systems.com

info@fama-systems.com